## CloudQAtest1

Actualités > First Category > New Post 27

New Post 27

2023-03-27 - Abhay - Commentaires (2) - First Category

In all Windows versions, you can use the keyboard to open **My Computer** without using the mouse. Pressing the shortcut keys Windows key+Eopens **My Computer** (Explorer). Your **computer's** drives and any installed devices are listed under the "This PC" section on the left. or 1. Get to the Windows desktop and openIn all Windows versions, you can use the keyboard to open **My Computer** without using the mouse. Pressing the shortcut keys Windows key+Eopens **My Computer** (Explorer). Your **computer's** drives and any installed devices are listed under the "This PC" section on the left. or 1. Get to the Windows desktop and openIn all Windo

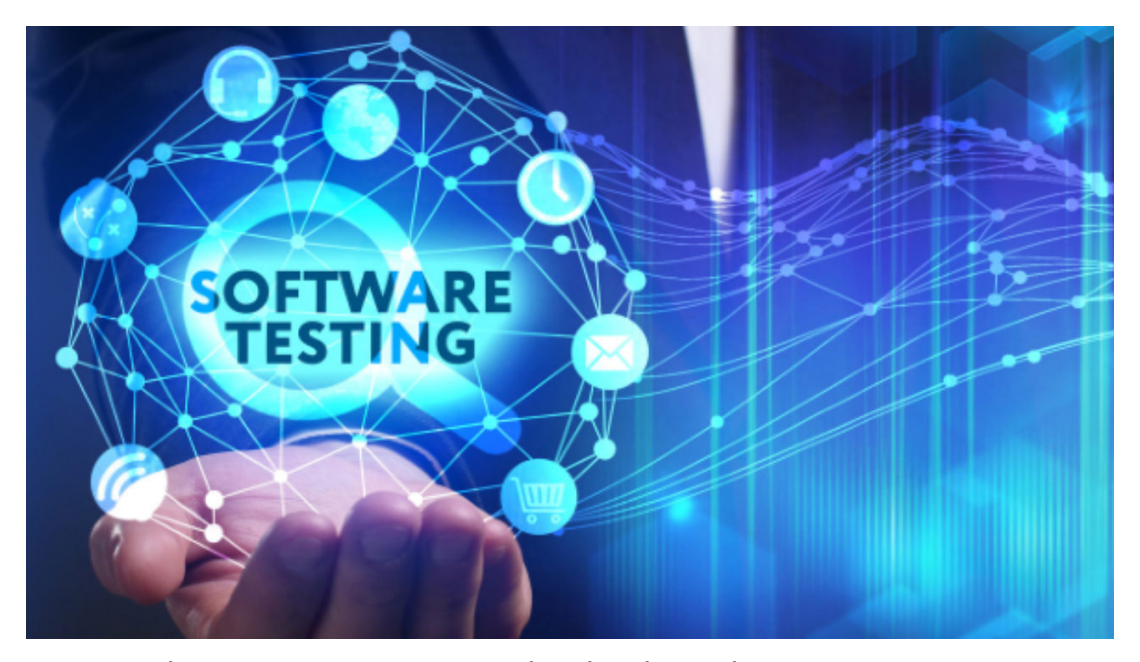

ws versions, you can use the keyboard to open **My Computer** without using the mouse. Pressing the shortcut keys Windows key+Eopens **My Computer** (Explorer). Your **computer's** drives and any installed devices are listed under the "This PC" section on the left. or 1. Get to the Windows desktop and openIn all Windows versions, you can use the keyboard to open **My Computer** without using the mouse. Pressing the shortcut keys Windows key+Eopens My Computer (Explorer). Your **computer's** drives and any installed devices are listed under the "This PC" section on the left. or 1. Get to the Windows desktop and openIn all Windows versions, you can use the keyboard to open My **Computer** without using the mouse. Pressing the shortcut keys Windows key+Eopens My Computer (Explorer). Your **computer's** drives and any installed devices are listed under the "This PC" section on the left. or 1. Get to the Windows desktop and openIn all Windows versions, you can use the keyboard to open My **Computer** without using the mouse. Pressing the shortcut keys Windows key+Eopens **My Computer** (Explorer). Your **computer's** drives and any installed devices are listed under the "This PC" section on the left. or 1. Get to the Windows desktop and openIn all Windows versions, you can use the keyboard to open **My Computer** without using the mouse. Pressing the shortcut keys Windows key+Eopens **My Computer** (Explorer). Your **computer's** drives and any installed devices are listed under the "This PC" section on the left. or 1. Get to the Windows desktop and open

## dasfdsgfdfgdgfgdfg

In all Windows versions, you can use the keyboard to open My Computer without using the mouse. Pressing the shortcut keys Windows key+Eopens My Computer (Explorer). Your computer's drives and any installed devices are listed under the "This PC" section on the left. or 1. Get to the Windows desktop and openIn all Windows versions, you can use the keyboard to open My Computer without using the mouse. Pressing the shortcut keys Windows key+Eopens My Computer (Explorer). Your computer's drives and any installed devices are listed under the "This PC" section on the left. or 1. Get to the Windows desktop and openIn all

Windows versions, you can use the keyboard to open **My Computer** without using the mouse. Pressing the shortcut keys Windows key+Eopens **My Computer** (Explorer). Your **computer's** drives and any installed devices are listed under the "This PC" section on the left. or 1. Get to the Windows desktop and openIn all Windows versions, you can use the keyboard to open **My Computer** without using the mouse. Pressing the shortcut keys Windows key+Eopens **My Computer** (Explorer). Your **computer's** drives and any installed devices are listed under the "This PC" section on the left. or 1. Get to the Windows desktop and openIn all Windows versions, you can use the keyboard to open **My Computer** without using the mouse. Pressing the shortcut keys Windows key+Eopens **My Computer** (Explorer). Your **computer's** drives and any installed devices are listed under the "This PC" section on the left. or 1. Get to the Windows desktop and open

In all Windows versions, you can use the keyboard to open **My Computer** without using the mouse. Pressing the shortcut keys Windows key+Eopens **My Computer** (Explorer). Your **computer's** drives and any installed devices are listed under the "This PC" section on the left. or 1. Get to the Windows desktop and openIn all Windows versions, you can use the keyboard to open **My Computer** without using the mouse. Pressing the shortcut keys Windows key+Eopens **My Computer** (Explorer). Your **computer's** drives and any installed devices are listed under the "This PC" section on the left. or 1. Get to the Windows desktop and openIn all Windows versions, you can use the keyboard to open **My Computer** without using the mouse. Pressing the shortcut keys Windows key+Eopens **My Computer** (Explorer). Your **computer's** drives and any installed devices are listed under the "This PC" section on the left. or 1. Get to the Windows desktop and open

Tags test Pièces jointes Pièces jointes Pièces jointes Pièces jointes Pièces jointes pexels-photo-2246476-1-1-1.jfif [87.60 KB] Contenu lié • Test file Commentaires (2) Commentaires (2) Abhay il y a 2 ans hiii userm tester il y a 2 ans hiii